## STEPS TO BACK UP AND RESTORE MICROSE DATABASE

# **Micros Database Backup**

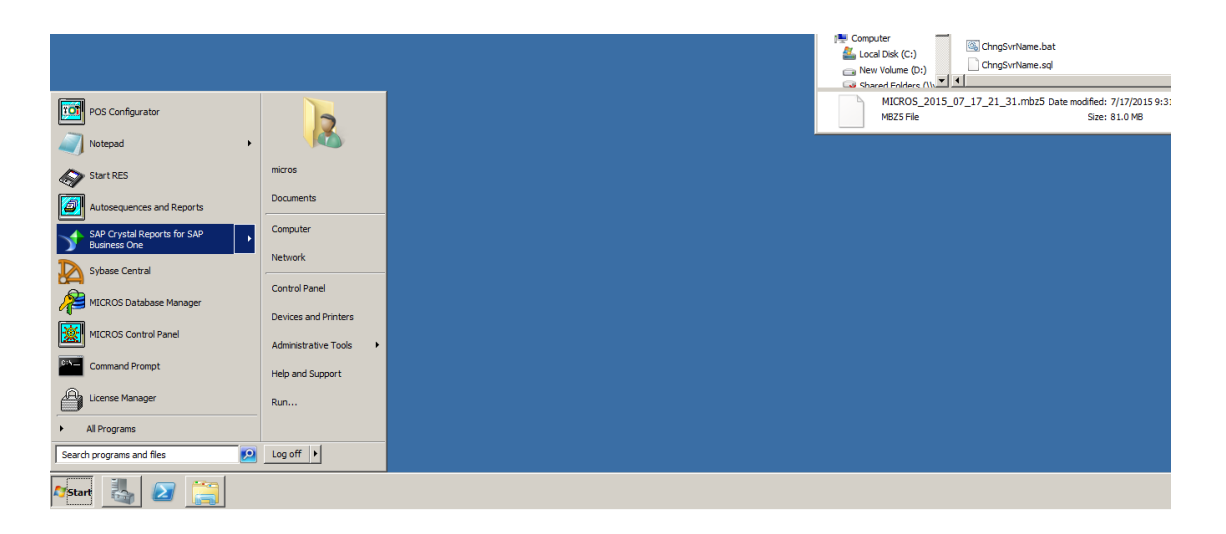

#### Go to start button and click run

| Database Backup Command     |                                                                        |  |  |  |
|-----------------------------|------------------------------------------------------------------------|--|--|--|
| Recovery                    |                                                                        |  |  |  |
|                             |                                                                        |  |  |  |
|                             |                                                                        |  |  |  |
| 题 Run                       |                                                                        |  |  |  |
| Type the name resource, and | i program, folder, document, or Internet<br>Jows will open it for you. |  |  |  |
| Open: UMEDEV                |                                                                        |  |  |  |
|                             | Cancel Browse                                                          |  |  |  |
| 🖉 Start                     |                                                                        |  |  |  |

Type dm -b -v

on run box

### **Database Manager**

| 🔏 Database Manager                                  |                                |                                                                                                    |
|-----------------------------------------------------|--------------------------------|----------------------------------------------------------------------------------------------------|
| File Help<br>8/31/2016 10:26:42 PM: Starting backup |                                |                                                                                                    |
|                                                     |                                | Rebuild\Updal                                                                                                    |
|                                                     |                                | Encryption Key                                                                                                    |
|                                                     |                                | Backup Databas                                                                                                    |
|                                                     |                                | Restore Databas                                                                                                    |
| Backup Database                                     | 1                              |                                                                                                    |
| 🔽 Backup Database                                   | Distahase Bankun Path          |                                                                                                    |
| 🔽 Validate Database                                 | D:\MICROS\Database\Data\Backup | Ce C Security Lo                                                                                                    |
| E Backup Transaction Log Only                       | Key Backup Path                |                                                                                                    |
| Backup Passwords - Keys                             | D:\MICROS\Database\Data\Backup | Contraction Contraction Contra |
|                                                     | Number of DB Archives          | rssi i                                                                                                    |

The database manager screen will appear once the database backup is done it will disappear

| ating the backed up Micros Database |                                               |                      |             |            |            |
|-------------------------------------|-----------------------------------------------|----------------------|-------------|------------|------------|
| Archive                             |                                               |                      |             |            |            |
| 🌀 🖓 🗢 Compute                       | r • New Volume (D:) • MICROS • Database • Dat | a 🕶 Backup 👻 Archive |             |            | - <b>6</b> |
| Organize 👻 Include in libr          | rary 🔻 Share with 🔻 New folder                |                      |             |            |            |
|                                     | Name *                                        | Date modified        | Туре        | Size       |            |
| Desktop                             | MICROS_2015_09_05_16_46.mbz5                  | 9/5/2015 4:46 PM     | MBZ5 File   | 83,045 KB  |            |
| 🚺 Downloads                         | MICROS_2015_09_10_00_44.mbz5                  | 9/10/2015 12:45 AM   | MBZ5 File   | 190,753 KB |            |
| 🔛 Recent Places                     | MICROS_2016_03_13_16_00.mbz5g2                | 3/13/2016 4:00 PM    | MBZ5G2 File | 35,176 KB  |            |
| The American                        | MICROS_2016_03_18_16_00.mbz5g2                | 3/18/2016 4:00 PM    | MBZ5G2 File | 39,239 KB  |            |
| Documents                           | MICROS_2016_03_19_10_46.mbz5g2                | 3/19/2016 10:46 AM   | MBZ5G2 File | 40,088 KB  |            |
| J Music                             | MICROS_2016_03_24_16_00.mbz5g2                | 3/24/2016 4:00 PM    | MBZ5G2 File | 36,064 KB  |            |
| Fictures                            | MICROS_2016_03_25_21_30.mbz5g2                | 3/25/2016 9:30 PM    | MBZ5G2 File | 36,051 KB  |            |
| 🚼 Videos                            | MICROS_2016_03_26_09_54.mbz5g2                | 3/26/2016 9:55 AM    | MBZ5G2 File | 36,051 KB  |            |
| Constant                            | MICROS_2016_03_27_17_23.mbz5g2                | 3/27/2016 5:23 PM    | MBZ5G2 File | 36,047 KB  |            |
| Somputer                            | MICROS_2016_04_03_21_30.mbz5g2                | 4/3/2016 9:30 PM     | MBZ5G2 File | 42,573 KB  |            |
| New Volume (D:)                     | MICROS_2016_04_04_21_30.mbz5g2                | 4/4/2016 9:30 PM     | MBZ5G2 File | 42,620 KB  |            |
| Shared Folders (\\vm                | MICROS_2016_04_05_16_00.mbz5g2                | 4/5/2016 4:00 PM     | MBZ5G2 File | 42,574 KB  |            |
|                                     | MICROS_2016_04_05_21_30.mbz5g2                | 4/5/2016 9:30 PM     | MBZ5G2 File | 42,596 KB  |            |
| 📬 Network                           | MICROS_2016_04_06_06_00.mbz5g2                | 4/6/2016 6:00 AM     | MBZ5G2 File | 42,558 KB  |            |
|                                     | MICROS_2016_04_06_16_00.mbz5g2                | 4/6/2016 4:00 PM     | MBZ5G2 File | 42,609 KB  |            |
|                                     | MICROS_2016_04_06_21_30.mbz5g2                | 4/6/2016 9:30 PM     | MBZ5G2 File | 42,604 KB  |            |
|                                     | MICROS_2016_04_07_16_00.mbz5g2                | 4/7/2016 4:00 PM     | MBZ5G2 File | 42,583 KB  |            |
|                                     | MICROS_2016_04_07_21_30.mbz5g2                | 4/7/2016 9:30 PM     | MBZ5G2 File | 42,594 KB  |            |
|                                     | MICROS_2016_04_08_16_00.mbz5g2                | 4/8/2016 4:00 PM     | MBZ5G2 File | 42,567 KB  |            |
|                                     | MICROS_2016_04_08_21_30.mbz5g2                | 4/8/2016 9:30 PM     | MBZ5G2 File | 42,591 KB  |            |
|                                     | MICROS_2016_04_09_16_00.mbz5g2                | 4/9/2016 4:01 PM     | MBZ5G2 File | 42,592 KB  |            |

Navigate to <u>D:\MICROS\Database\Data\Backup\Archive</u> change the path to reflect where your micros installation is. You will get files with .mbz extension pick the most recent . Copy the file to a pen drive and transfer to you new server

| EaseUS Data<br>Recovery | MICROS_2016<br>_08_31_22_27<br>_mbz5g2            |
|-------------------------|---------------------------------------------------|
| 🖅 Run                   |                                                   |
| Open:                   | ers\micros\Desktop\MICROS_2016_08_31_22_27.mbz5g2 |
| <                       | OK Cancel Browse                                  |

once you have copied the db.

Click run again and type the path to where the db is for example <u>dm -u C:\Users\micros\Desktop\MICROS\_2016\_08\_31\_22\_27.mbz5g2</u>

| 😤 Database Manager                                                                                                  | _ <b>_</b> _×         |
|----------------------------------------------------------------------------------------------------|-----------------------|
| File Help<br>8/31/2016 10:42:16 PM: Restoring Micros backup file C:\Users\micros\Desktop\MICROS_2016_08_31_22_27.ml |                       |
| 8/31/2016 10:42:16 PM: Decompressing backup ne.                                                                     | Rebuild\Update        |
|                                                                                                    | Encryption Keys       |
|                                                                                                    | Backup Database       |
|                                                                                                    | Restore Database      |
| Rebuild/Update Database                                                                                             | Users\Passwords       |
| Update \ Upgrade Updatase Database Script rile Rebuild RES 5.x Generation 2 Database                                | Security Log          |
| Change Decimal Places                                                                                               | Database Utilities    |
| Run                                                                                                    | Exit                  |
| ,<br>                                                                                                    | 8/31/2016 10:42:16 PM |

database manage will open and upgrade your database. ps: you might be forced to upgrade to 5.2 from 5.1 before upgrading the db to 5.4

## Locating The Reports and Scripts Folders

| Name ^          | Date modified      | Туре        | Size |  |
|-----------------|--------------------|-------------|------|--|
| 鷆 Bin           | 7/4/2016 7:31 PM   | File folder |      |  |
| ] Bitmaps       | 9/14/2015 10:58 PM | File folder |      |  |
| 퉬 Etc           | 7/5/2016 9:41 AM   | File folder |      |  |
| 퉬 Journals      | 4/27/2016 11:16 PM | File folder |      |  |
| 퉬 Media         | 6/10/2015 10:49 PM | File folder |      |  |
| 🕌 Reports       | 12/12/2015 9:26 PM | File folder |      |  |
| 퉬 Reportsold    | 9/14/2015 10:59 PM | File folder |      |  |
| 🕌 Scripts       | 4/16/2016 10:36 AM | File folder |      |  |
| 🌗 Themes        | 9/16/2015 11:10 AM | File folder |      |  |
| 鷆 TrainingMedia | 6/10/2015 10:49 PM | File folder |      |  |
| 🍌 Txt           | 9/14/2015 10:58 PM | File folder |      |  |
|                 |                    |             |      |  |
|                 |                    |             |      |  |
|                 |                    |             |      |  |
|                 |                    |             |      |  |
|                 |                    |             |      |  |
|                 |                    |             |      |  |
|                 |                    |             |      |  |

Navigate to <u>D:\MICROS\Res\Pos,</u> to copy you scripts and reports folder in case you have any custom scripts